Note: In order to reduce the interference of other sounds on the voice sensor, we need to carry out this experiment in a relatively quiet environment.

#### 1.Preparation

1-1. The position of the Voice sensor module in the robot

!!! Note: In this experiment, we need to install the jumper cap in the position shown below.

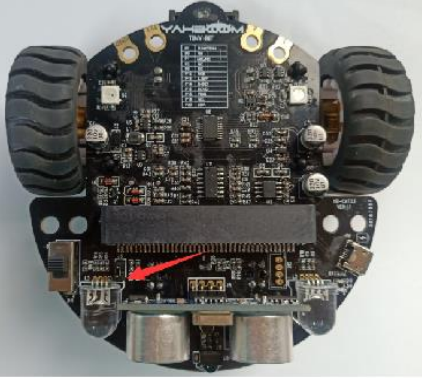

In the picture shown below, the voice sensor module with red wire frame.

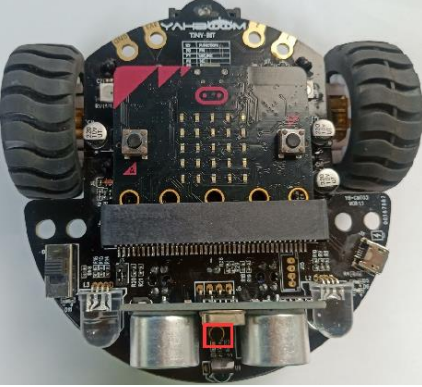

## Programming method:

**Mode 1 online programming:** First, we need to connect the micro:bit to the computer by USB cable. The computer will pop up a USB flash drive and click on the URL in the USB flash drive: <a href="http://microbit.org/">http://microbit.org/</a> to enter the programming interface. Add the Yahboom package: <a href="https://github.com/lzty634158/Tiny-bit">http://microbit.org/</a> to enter the programming

**Mode 2 offline programming:** We need to open the offline programming software. After the installation is complete, enter the programming interface, click [New Project], add Yahboom package: https://github.com/lzty634158/Tiny-bit, you can program.

In the picture shown below, the ultrasonic module with red wire frame.

## 2.Learning goal

2-1. Learn how to use voice sensor return graphically program building blocks and RGB searching lights graphically program building blocks

2-2. The function is realized by programming: when the voice sensor detects sound intensity, the light of the robot car will change color randomly.

## 3.Search for block

The following is the location of the building blocks required for this programming.

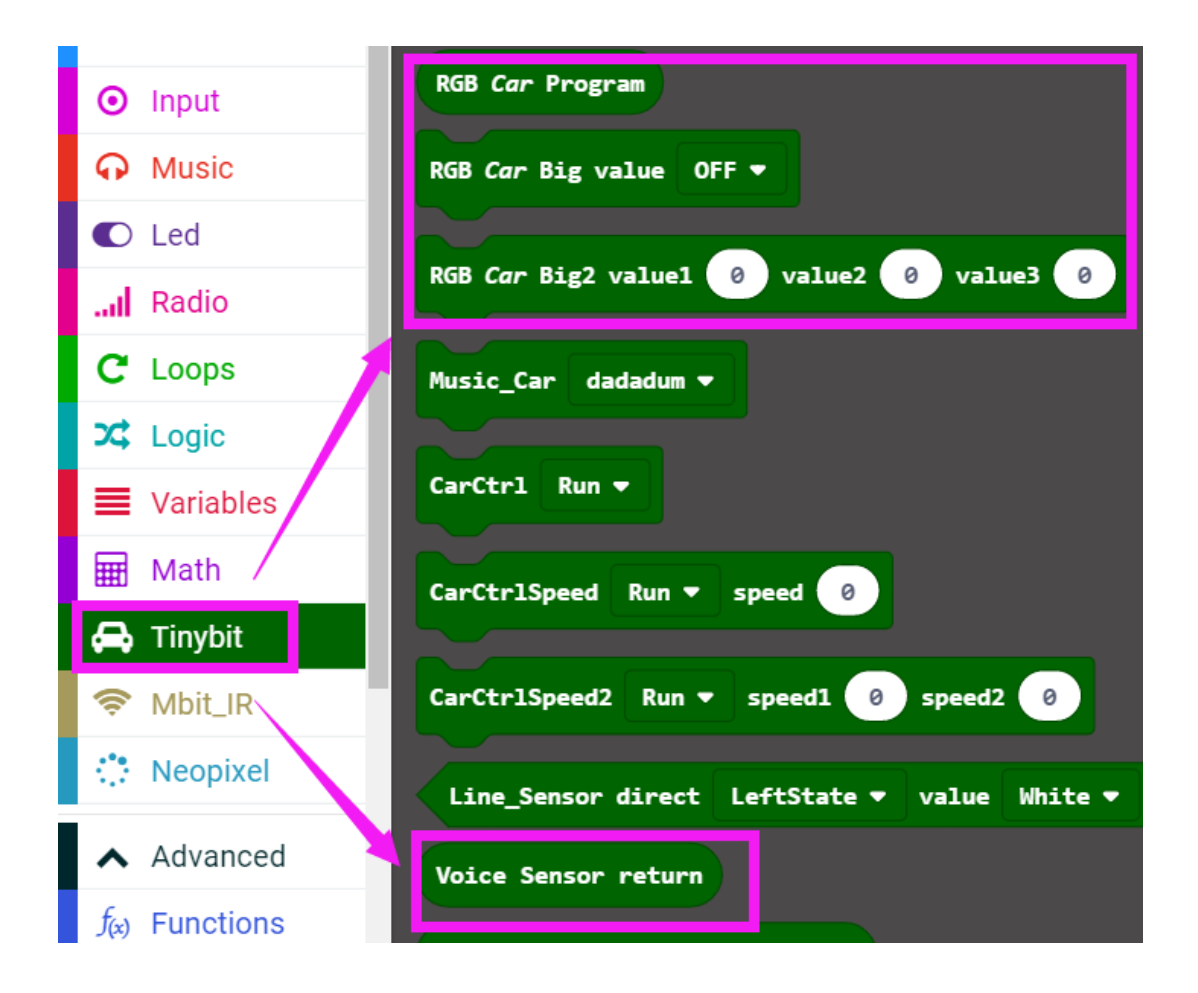

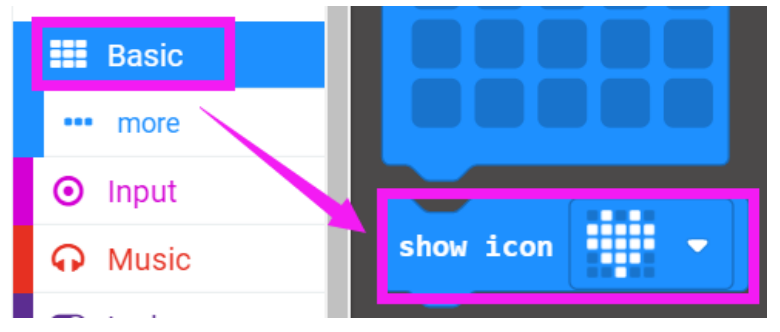

# 4.Combine block

The summary program is shown below:

|         |     |        |       |       |        |       |      |       |              | + +    | +       | -+-     |       |        |        |      |      |      |      |      |        |       |   |    |     |
|---------|-----|--------|-------|-------|--------|-------|------|-------|--------------|--------|---------|---------|-------|--------|--------|------|------|------|------|------|--------|-------|---|----|-----|
|         |     |        |       |       |        |       |      |       |              | on sta | art     |         | +     |        |        |      |      |      |      |      |        |       |   |    |     |
|         |     |        |       |       |        |       |      |       |              | show   | icon    | ÷       | -     | +      |        |      |      |      |      |      |        |       |   |    |     |
| +       | +   | +      | ÷     |       |        |       |      |       |              | RGB    | Car Big | g value | e OFF | •      |        |      |      |      |      |      |        |       |   |    |     |
| forever |     |        | +     | +     | +      | +     | +    | +     | +            |        | RGB (   | Car Pro | ogram | clear  |        |      |      |      |      |      |        |       |   |    |     |
| if      | V   | oice   | Senso | r ret | urn    | > •   | 10   | 0 t   | hen          |        | RGB (   | Car Pro | ogram | show   |        |      |      |      |      |      |        |       |   |    |     |
| set     | it  | em 🔻   | to    | pick  | rand   | om Ø  | ) to | 5     | +-           |        |         |         | +     | +      | + -    |      |      |      |      |      |        |       |   |    |     |
| RGB     | Car | Big2   | value | 1 pi  | ick ra | andom | 0    | to 25 | 5 <b>v</b> a | alue2  | pick ra | andom   | 0 t   | 0 255  | j val  | lue3 | pick | rand | om   | 0 t  | to 25  | 55    |   |    |     |
|         | RG  | iB Car | Prog  | ram   | show   | color | red  | pick  | rand         | om 🛛 0 | to 2    | 55) gr  | reen  | pick I | random | 0    | to ( | 255  | blue | e pi | ick ra | andom | 0 | to | 255 |
|         | RG  | iB Car | Prog  | ram   | show   | +     | +    | +     | ÷            | + +    | +       | +       | +     | +      | +      | +    | +    | ÷    | +    | +    | +      | +     | + | ÷  | +   |
| •       |     |        | 101   |       |        |       |      |       |              |        |         |         |       |        |        |      |      |      |      |      |        |       |   |    |     |
|         |     |        | +     |       |        |       |      |       |              |        |         |         |       |        |        |      |      |      |      |      |        |       |   |    |     |

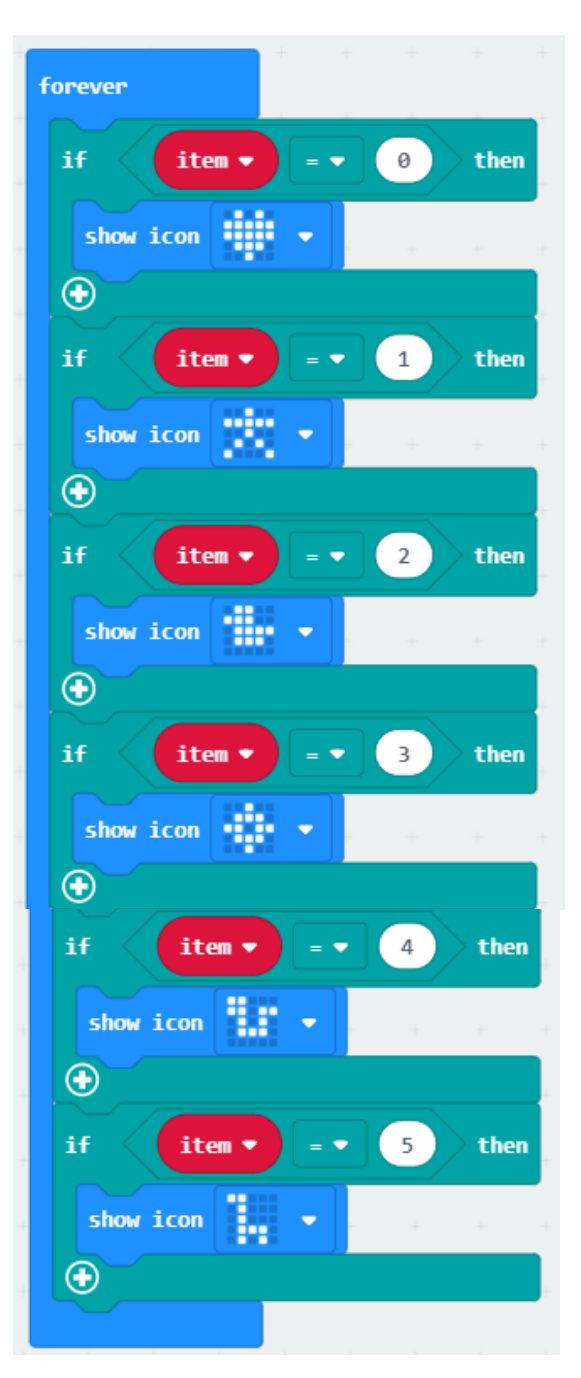

## 5. Experimental phenomena

After the program is downloaded, we need to put robot car on the desk. When we Shooting table, the lights of the robot will be change color randomly.

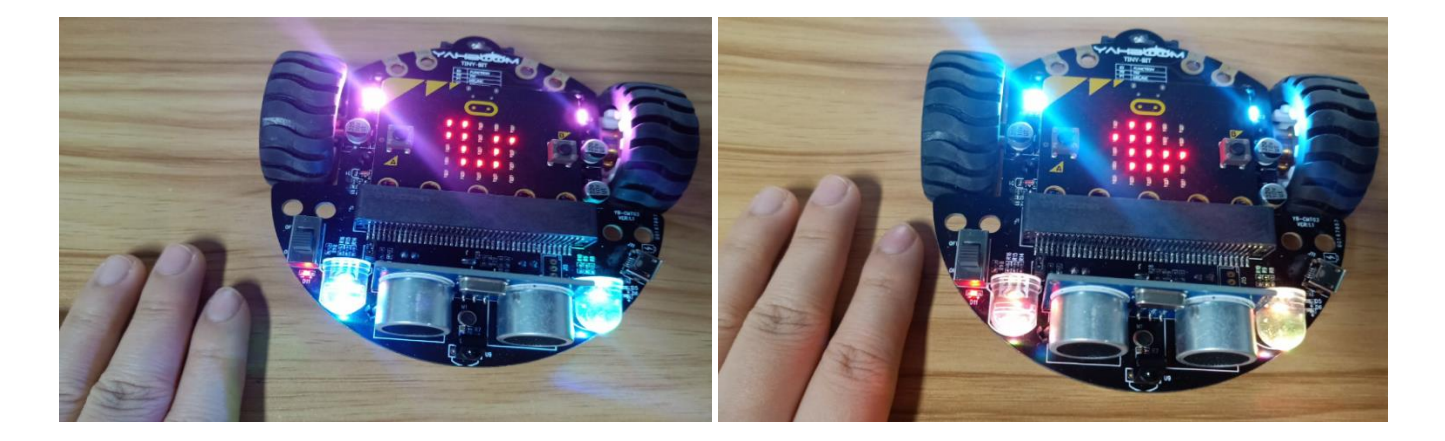